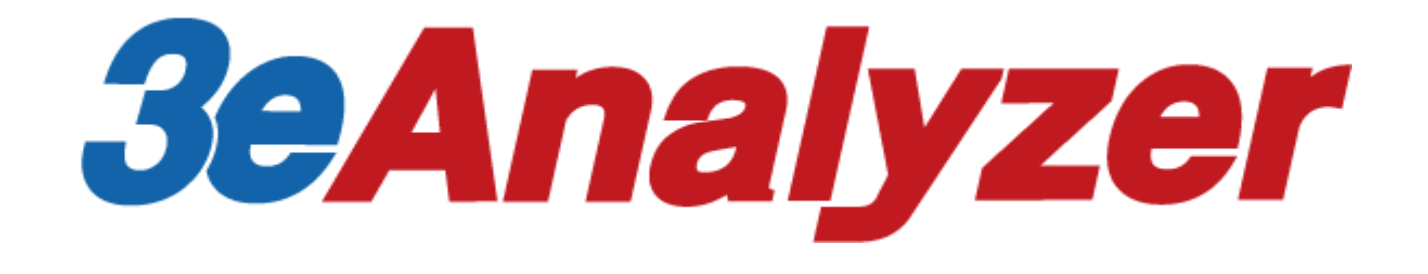

# 簡易操作マニュアル Version 4.5.4.3

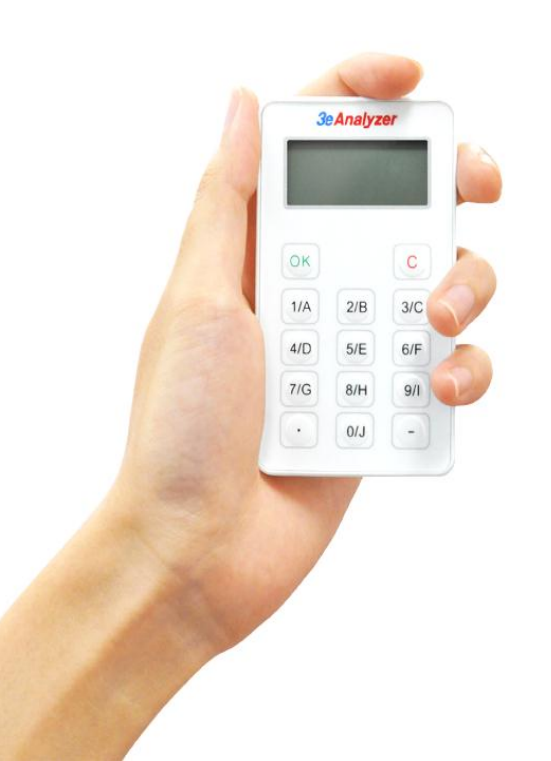

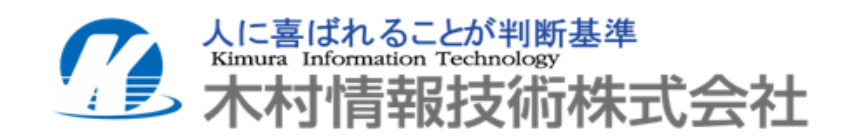

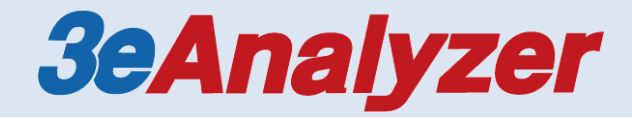

# 目次

| 1. インストール手順・・・・・・・・・・・・・・・・・・・・・・・・・・・・・・・・・・・・       |
|-------------------------------------------------------|
| 1-1 ソフトウェアのインストール・・・・・・・・・・・・・・・・・・・・・・・・・・・・・・・・・・・・ |
| 2. 問題の作成・・・・・・・・・・・・・・・・・・・・・・・・・・・・・・・・・・・・          |
| 2−1スライドの種類・・・・・・・・・・・・・・・・・・・・・・・・・・・・・・・・・・・・        |
| 3. 投票 •••••••••••••••11                               |
| 3-1投票設定・・・・・・・・・・・・・・・・・・・・・・・・・・・・・・・・・・・・           |
| 4. 困ったときは・・・・・・・・・・・・・・・・・・・・・・・・・・・・・・・・・・・・         |

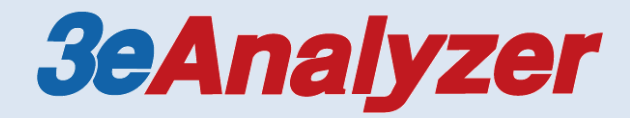

### <u>1-1 ソフトウェアのインストール</u>

1. CD-ROMドライブに3eAnalyzer CD-ROMディスクを挿入してください。 【フォルダを開いてファイルを表示する】を開きます。

 3eAnalyzer CD-ROMディスクのファイルから、 「ソフトウェア」フォルダを選択し「3eAnalyzer(4.5.4.3).exe」を 開いてください。インストールが開始します。

3.「ユーザ情報」が表示されたら、 ユーザー名と会社名を入力してください。(自由記述)

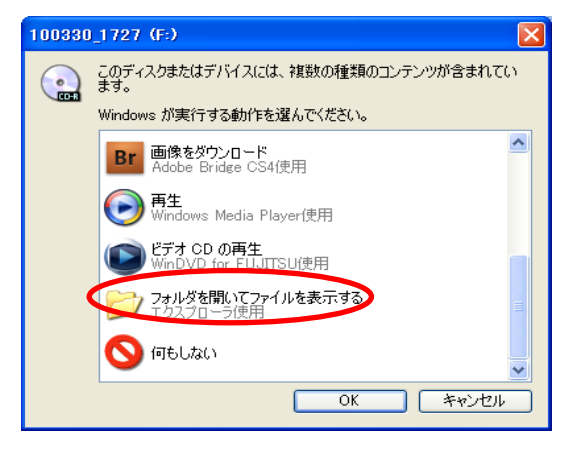

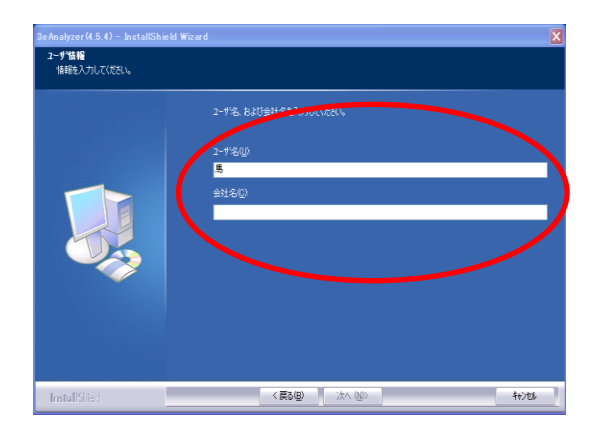

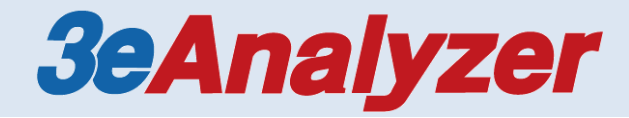

インストール先を決定します。
 (Cドライブを推奨しております)

- 5. [インストール] をクリックして、インストールを開始してください。 ※インストール中は、3eAnalyzer CD-ROMディスクを 取り出さないでください。
- 6. インストールが完了すると、「InstallShield Wizardの完了」 画面が表示されます。[完了] をクリックしてください。

ソフトウェアのインストールが完了しました。 ※再起動を要求された場合は、再起動を行ってください。

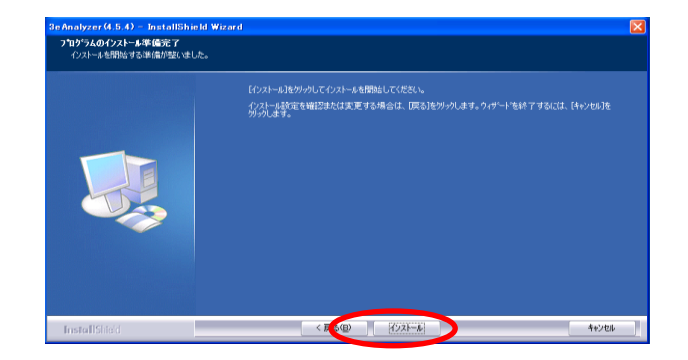

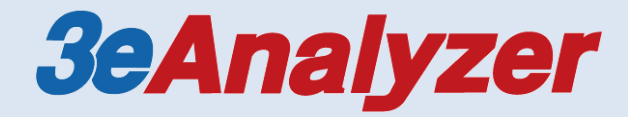

1-2ドライバのインストール

1. CD-ROMドライブに3eAnalyzer CD-ROMディスクを挿入してください。

 USBケーブルでレシーバーをパソコンのUSBポートに 接続してください。
 (アンテナ内蔵型レシーバーは、パソコンのUSBポートに 直接接続してください。)

画面が立ち上がるので、[いいえ、今回は接続しません]を 選択し、[次へ]をクリックしてください。

 次の画面で[一覧または特定の場所からインストールする(詳細)]を 選択し、[次へ] をクリックしてください。

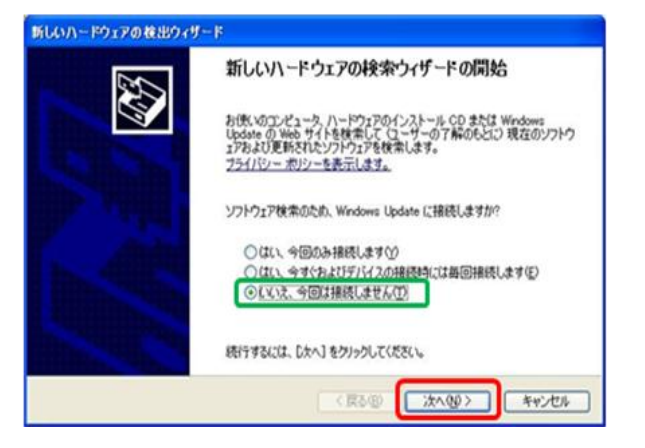

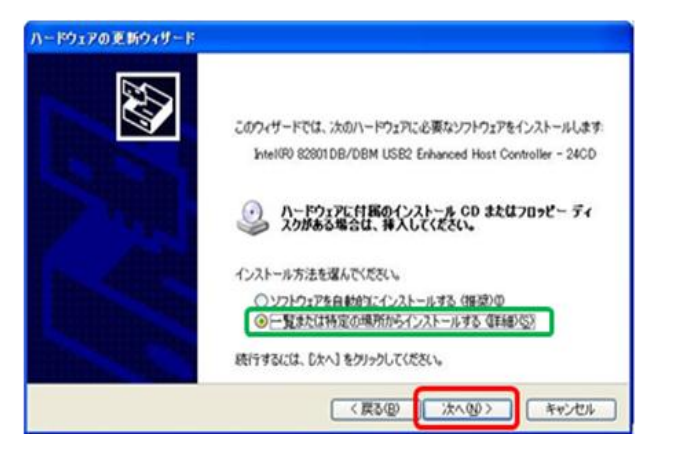

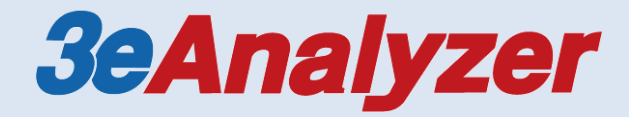

4.「新しいハードウェアの検出ウィザード」が表示されます。

「次の場所で最適のドライバを検索する」にチェックが入っていることを確認し、 「リムーバブルメディア(フロッピー、CD-ROMなど)を検索」を選択し、 [次へ] をクリックしてください。

 インストールが成功すると、「新しいハードウェアの検索ウィザードの完了」 画面が表示されます。[完了]をクリックしてください。 同じ作業をもう一度繰り返し行ってください。

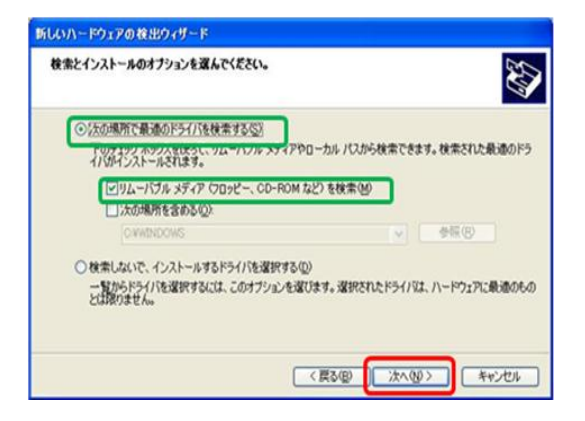

注意: レシーバー用ドライバのインストールは "USB serial converter" と "USB serial port" の 2種類のインストールが必要です。

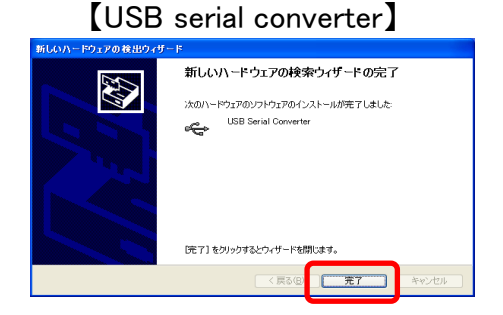

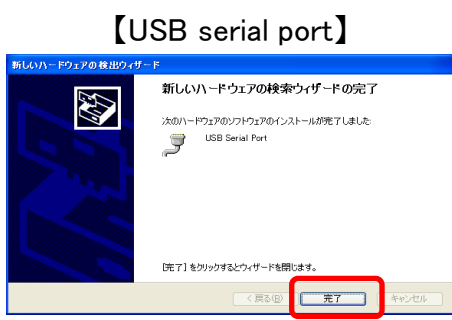

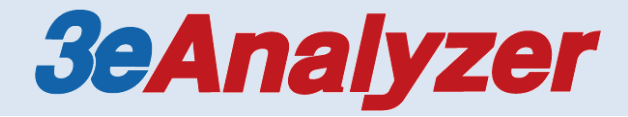

#### <u>2-1 スライドの種類</u>

スライドには次の6種類あります。

- ●**アンケート** リアルタイムでアンケートを集計し、アンケート結果を表示します。
- ●正解率 リアルタイムで回答の正解率を集計し、ランキングを表示することが できます。
- ●得点 選択肢ごとに得点を設定することができます。自動的にリアルタイムで 得点を集計し、ランキングを表示することができます。
- ●投票 賛成/反対 または 賛成/反対/棄権形式で投票する ことができ、 リアルタイムで投票結果を表示します。
- ●サインイン 参加者の準備ができたかどうか状態を把握することができます。
- ●番号 学籍番号等の番号をキーパッドに入力し出席確認を行います。

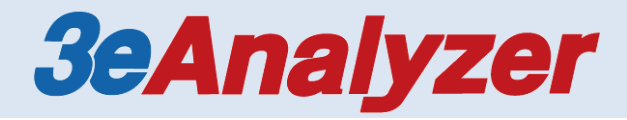

# <u>2-2 スライドの作成方法</u>

 PowerPointを開きます。
 Analyzerをインストールした場合、[アドイン]メニューが 追加されます。

ここでは、「アンケート」スライドの作成方法を説明します。 その他のスライドも同じ手順で作成してください。

2. 「ユーザ設定のツールバー」の[挿入]から、 [スライドを挿入:アンケート]をクリックします。

アンケートスライドが挿入されます。

3. アンケートタイトルを入力します。

「アンケートタイトル」の上でダブルクリックすると、 文字が選択されますので、タイトルを入力します。

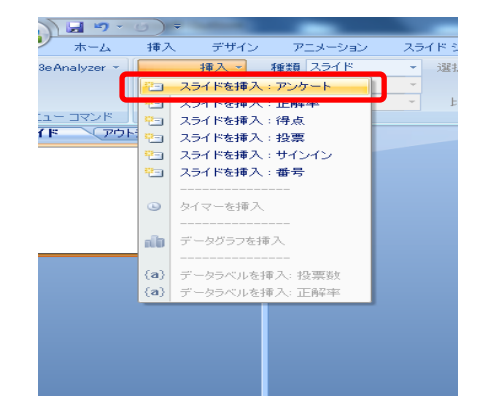

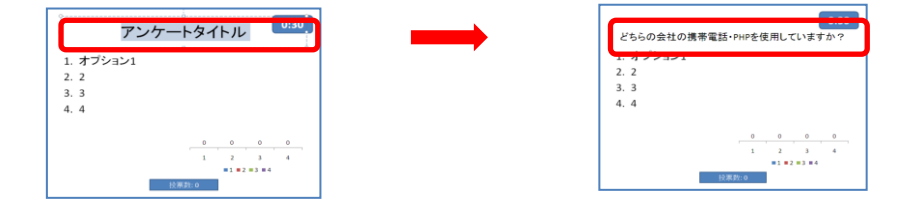

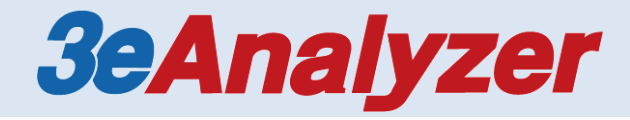

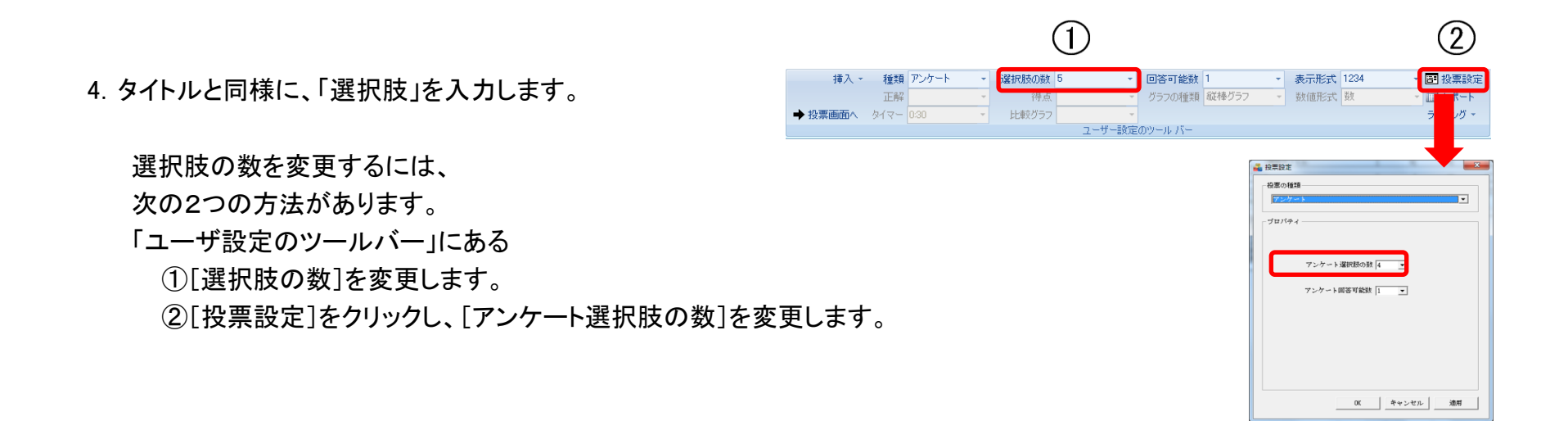

5. 選択肢を入力します。

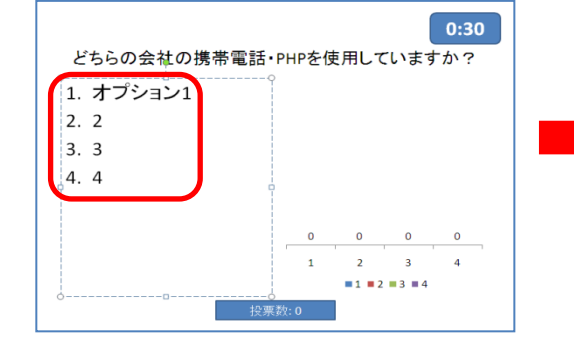

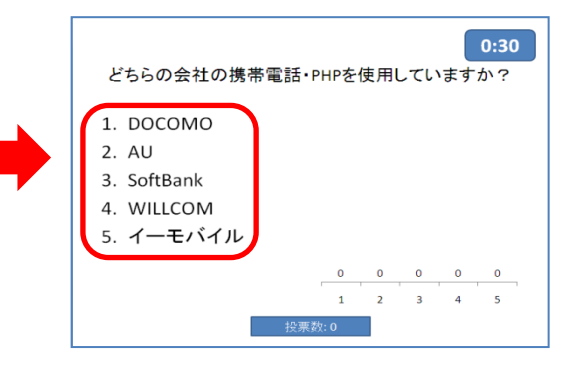

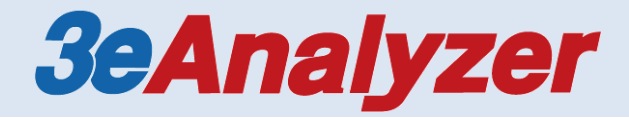

#### 6. タイマーの時間を変更します。

タイマーの時間を変更するには、

- 次の2つの方法があります。
- ①スライドの 0:30 を選択すると、
  - 「ユーザ設定のツールバー」の「タイマー] が選択可能になります。
  - 時間を選択してください。
- ② 0:30 をダブルクリックし、直接時間を 秒単位で入力してください。

入力した後、マウスでタイマー以外の 場所をクリックすると、分単位に変更されます。 ※時間を手入力する場合、半角英数字で 入力してください。

7. グラフの種類を変更します。

グラフの種類を変更するには、 グラフを選択します。

「ユーザ設定のツールバー」の「グラフの種類] が選択可能になりますので、変更してください。

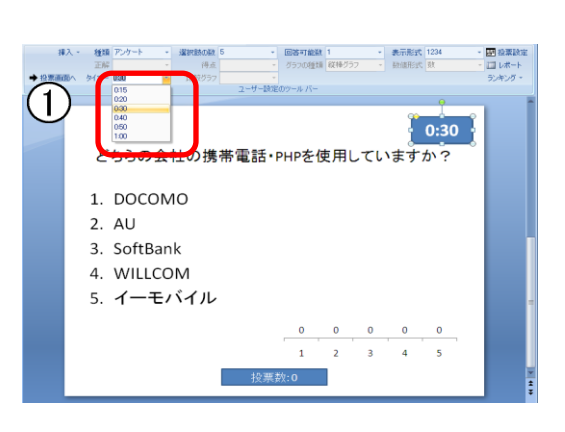

2 タイマーの上でダブルクリックする 0:30 と、時間が選択されます。 設定時間を2分とする場合は、120

(秒単位)と入力します。

120

タイマー以外のスライド内で 2:00 クリックすると、自動的に分単位で 時間が表示します。

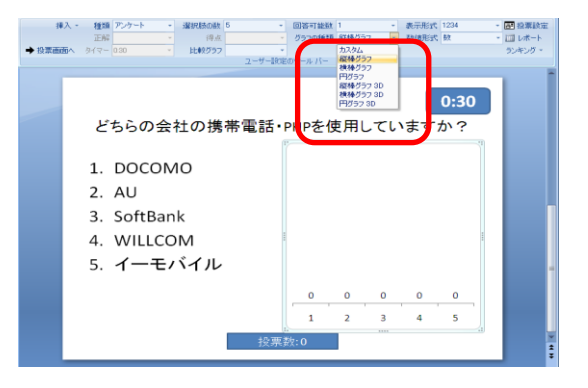

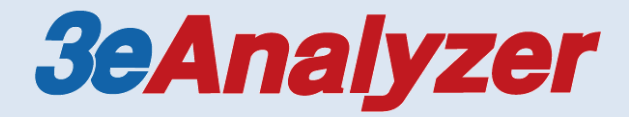

### 3. 投票

3-1 投票設定

- 1. PCのUSBポートにレシーバーを挿してください。
- 2. 【アドイン】タブの【3eAnalyzer】より、【システム設定】を開きます。 「デモモード」、「自動再生モード」ともに チェックが入っていない事を確認し、【OK】をクリックします。
- ●停止時自動結果を表示・・・カウントダウンが0になると自動で結果を表示します。
  ●開始時グラフ表示 ・・・投票時にグラフを表示します

- 3.【3eAnalyzer】より【デバイス設定】を開きます。
  - レシーバーが接続されている事を確認します。
    接続されていない場合は【自動接続】をクリックして接続します。

②お使いになるキーパッド番号が範囲設定されているか確認します。
 ex)キーパッド番号1から100まで使用する場合は
 1-100と入力してください。

| 👗 システム設定 3eAnalyzer 4.5.4 📉 🗶     |
|-----------------------------------|
| _ ブロバティ                           |
| 言語 日本語                            |
| サウンド 種類 パス                        |
| ✓ 投票中の音楽 SysRes¥Music¥Back2.wav   |
| ✓ 投票時の効果音 SysRes¥Music¥chimes.wav |
|                                   |
| 参照 テスト再生 停止                       |
| □ デモモード □ 自動再生モード                 |
| ▶ 停止時自動結果を表示 ▶ 開始時グラフ表示           |
| OK キャンセル 適用                       |

| 💑 デバイス設定                                              | x |
|-------------------------------------------------------|---|
| <b>ソフトウェア設定</b> レシーバー設定 キーバッド設定                       |   |
|                                                       |   |
| COMボート DOM 8 🔍 レシーバーは 11 接続されています                     |   |
| デバイスマネージャ 接続 自動接続                                     |   |
| 2月月するキーパッド番号の設定してください。<br>1977 - ハーレビノは、1982と)※半角数学のみ |   |
| 「複数レシーパー  「1  1-82 使用するレシーパー番号(例:1,2,8 または 1-8)  」    |   |
| キーパッドテスト OK キャンセル 適用                                  |   |

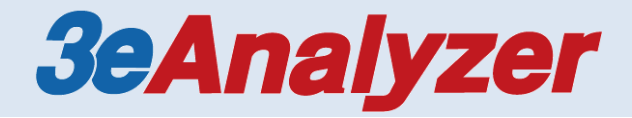

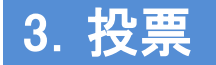

<u>3-2 投票</u>

1. PowerPointのスライドを開きます。スライドショーにして投票を開始します。

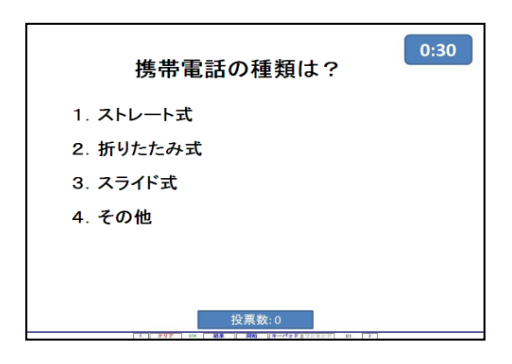

2. カーソルを画面下部に移動させると、メニューバーが表示されます。

キーボードの「スペース」もしくはメニューバーの
 「開始」をクリックすると投票が始まります。
 カウントダウンが0になると自動で結果が表示されます。

●ショートカット一覧 投票開始 スペースキー 結果のクリア Cキー グラフの表示・非表示 Rキー ランキング表示 Lキー 次のスライドへ → 前のスライドへ ←

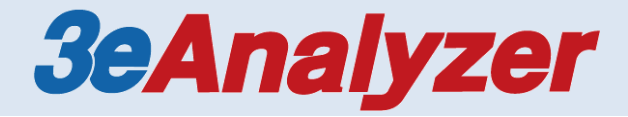

## 4. 困った時は

木村情報技術株式会社は、無償でサポートを行っております。 トラブルなど、何かお困りの事がございましたら

> **木村情報技術株式会社** 〒849-0933 佐賀県佐賀市卸本町6-1 TEL 0952-31-3901/FAX 0952-31-3919 E-mail toi@k-idea.jp

> > まで、お気軽にお問い合わせください。